## How to whitelist an email address with Outlook

Add the **email address** that is sending you email (eg support@onlinegroups.net) to your Outlook.com Contacts. Outlook.com will usually deliver email from addresses that are in your Contacts.

## Add the address to your safe senders

- 1. Click the cog icon in the top-right corner and then More mail settings
- 2. Select Safe and blocked senders and then Safe senders
- 3. Add add the **domain** of the email you want to whitelist to the list of **Safe senders**
- 4. Return to Safe and blocked senders and then select Safe mailing lists
- 5. Add the email address of the group you want to whitelist to the list of Safe mailing lists

To whitelist all email from a domain, add the domain to the list of safe senders

| @wcs.edu<br>@wcs.parentlink.net |
|---------------------------------|
|                                 |
|                                 |

To whitelist an online group, add the group address to the list of safe mailing lists

| Safe mailing lists:                   |                                                                                                    |
|---------------------------------------|----------------------------------------------------------------------------------------------------|
| ogn_admins@onlinegroups.net (example) | noreply@wcs.edu<br>YOUR PRINCIPAL'S EMAIL<br>YOUR ASSISTANT PRINCIPAL'S EMAIL<br>YOUR ATTENDANCE SECRETARY'S EMAIL |